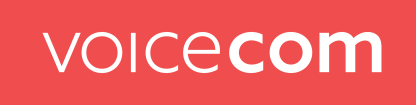

## Aktivierung von Voice over LTE (VoLTE) an ihrem Smartphone

## **Apple iPhone:**

| 1 al 🕫 D                                        | 2                           | 4<br>                                         |
|-------------------------------------------------|-----------------------------|-----------------------------------------------|
|                                                 | Cinstellungen Mobilfunk     | < Zurück Sprache & Daten                      |
| Einstellungen                                   |                             |                                               |
| Q Suchen                                        | Mobile Daten 🔻 🂽            | 4G 🗸                                          |
| -                                               | Datenoptionen Roaming ein > | 3G                                            |
| Max Mustermann Apple-ID, iCloud, Medien & Klufe | Persönlicher Hotspot Ein >  | Mit 4G werden Daten schneller geladen.        |
|                                                 |                             | Volte                                         |
| 5 Flugmodus                                     | 3                           | Mit VoLTE kann die Sprachqualität höher sein. |
| 🛜 WLAN 📃 🔿                                      | < Mobilfunk Datenoptionen   |                                               |
| 😕 Bluetooth 🛛 🔻 Ein 🗧                           |                             |                                               |
| 🕶 Mobilfunk >                                   | Datenroaming                |                                               |
| Persönlicher Hotspot >                          | Sprache & Daten 4G >        |                                               |

Unter Einstellungen  $\rightarrow$  Datenoptionen  $\rightarrow$  Sprache & Daten  $\rightarrow$  den Punkt VoLTE aktivieren. Sollte dieser schon aktiv sein benötigen Sie diese Schritte nicht zu beachten.

Um Voice over LTE nun noch nutzen zu können müssen Sie sich nochmals in ihr Mobilfunknetz einloggen. Am einfachsten ist hierbei einfach das Handy in den Flugmodus zu versetzen und danach diesen wieder zu deaktivieren. Ein Neustart des Smartphones würde auch funktionieren. Jetzt können Sie die volle Qualität und Funktionalität von Voice over LTE nutzen.

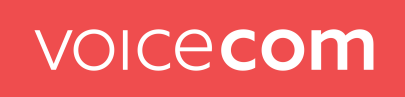

## Android Geräte (Samsung, Huawei, Sony, Xiaomi usw.)

| 2                                | 0 IN NI 10 / 35% 0                                                                                                | 3 0 K N 75 / 35% 2                                                                                                    |
|----------------------------------|----------------------------------------------------------------------------------------------------|----------------------------------------------------------------------------------------------------|
| < Verbindungen                   | Q                                                                                                    | < Mobile Netzwerke                                                                                                    |
| WLAN                             | •                                                                                                    | Daten-Roaming<br>Die Verwendung von mobilen Daten<br>beim Roaming kann zusätzliche Kosten                                                     |
| Bluetooth                        | D                                                                                                    | verursachen.                                                                                                    |
| NFC und kontaktlose<br>Zahlungen | D                                                                                                    | VoLTE-Anrufe SIM 1<br>Möglichst 4G-Datennetze für Anrufe                                                                                      |
| Offline-Modus                    |                                                                                                    |                                                                                                    |
|                                  |                                                                                                    |                                                                                                    |
| Mobile Netzwerke                 |                                                                                                    |                                                                                                    |
|                                  | 2<br>< Verbindungen<br>WLAN<br>Bluetooth<br>NFC und kontaktlose<br>Zahlungen<br>Offline-Modus<br>Mobile Netzwerke | 2 & M NI R. 43552<br>< Verbindungen Q<br>WLAN Q<br>Bluetooth O<br>NFC und kontaktlose O<br>Zahlungen O<br>Offline-Modus O<br>Mobile Netzwerke |

Unter Einstellungen  $\rightarrow$  Verbindungen  $\rightarrow$  Mobile Netzwerke  $\rightarrow$  den Reiter VoLTE aktivieren. Sollte dieser schon aktiv sein müssen Sie diese Schritte nicht beachten.

Auf bestimmten Android Geräten kann es sein das die Option anders erreichbar ist.

Unter Einstellungen  $\rightarrow$  SIM-Karten & Mobile Netzwerke  $\rightarrow$  SIM-Karte (Voicecom) auswählen  $\rightarrow$  VoLTE aktivieren. Auch hier sollte der Punkt schon aktiv sein müssen Sie diese Punkte nicht beachten.

Nach der Aktivierung das Gerät einmal in den Flugzeugmodus setzen und diesen danach wieder deaktiveren um sich neu im Mobilfunknetz zu registrieren. Oder Sie starten das Smartphone einmal neu. Nun können Sie die volle Qualität und Funktionalität von Voice over LTE nutzen.